How to Submit a Claim:

- 1. Log into your Wellfleet account
- 2. At the top of the page, under the "Claims" dropdown menu, choose "Submit Claim Related Documents"

| Communications 🔻 Benefits 🔻            | Cost of Care Estimator   Claims -   Student Options -   Contact Us -   Admins -                                                     |
|----------------------------------------|----------------------------------------------------------------------------------------------------|
| CLAIMS                                 | Your Claims:<br>» View Claims/EOBs<br>» View Ledger                                                                                 |
| NEED HELP?<br>CLICK HERE TO CONTACT US | » View Deductible & Out of Pocket Details<br>Notification Forms:                                                                    |
|                                        | <ul> <li>Accident Form</li> <li>Other Insurance Form</li> <li>Authorization Form</li> <li>Submit Claim Related Documents</li> </ul> |
|                                        | Notification Forms History                                                                                                    |

3. In the dropdown menu, choose either "Medical Claim" (for medical & mental health) or "Prescription"

| Select document type to upload: |
|---------------------------------|
| Select                          |
| Select                          |
| Accident Injury Form            |
| Authorization to Release Form   |
| Claim Related Documents         |
| ICS Claim Form                  |
| Insurance ID Card               |
| Medical Claim                   |
| Medical Records                 |
| Other Insurance Form            |
| Pre-Existing Form               |
| Prescription                    |
| Proof of Coverage               |
| Referral Form                   |
| Schedule of Benefits            |
| Student Eligibility Form        |
| Visa Verification Form          |

- 4. Upload your claims. Be sure to include:
  - a. The bill from your provider that includes procedure codes (CPT) & diagnosis codes (Dx), and the amount billed
  - b. Any receipts showing payment that you have made
  - c. A claim form (Medical or Prescription)

|--|

5. Add any comments you would like to make, click the checkbox, and then Submit

Comments:

By clicking submit, I certify that I have read all answers on this form, and to the best of my knowledge the information I have given is complete and true.

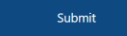